### Duplicating Exams (as of 3/23/12)

- 1. Log in
- 2. Click on Assessments
- 3. Select filters
- 4. Click Search

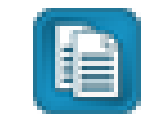

5. Find exam and click **Duplicate icon next to the name** 

| Ì▼ III https://www98.achievec                                             | lata.com/lesa/?App_Controller_Assessment_So<br>elp x AgConvert                                                  | earch<br>👻 🛃 Select                                                         |                          |                                                                      | 🤸 🗙 🚮 Goog                                   | le                         |                             |            |
|---------------------------------------------------------------------------|----------------------------------------------------------------------------------------------------|-----------------------------------------------------------------------------|--------------------------|----------------------------------------------------------------------|----------------------------------------------|----------------------------|-----------------------------|------------|
| vorites 🛛 😪 🔊 Suggested Sites 🔹<br>taDirector :: Kreeger Elementary :: As | Get more Add-ons      sessment: S     View Import completed nour     Clear all 'import completed' n             | ications for more in<br>otifications to remo                                | tormation.<br>we this me | ssage.                                                               | <u>∆</u> • S • 1                             | 🔄 🚑) 🔻 Page                | <ul> <li>✓ Safety</li></ul> | <b>?</b> ∗ |
|                                                                           | Find Assessments                                                                                                |                                                                             |                          |                                                                      |                                              |                            | Switch to list vi           | ew         |
| Downloads Custom Reports Help Requests No Open Help Requests              | Subject<br>Year<br>Grade Level<br>Test Type<br>Search by Assessment ID<br>Search by Assessment Title<br>Filters | (None)<br>2011-2012, 2010-2<br>(None)<br>(None)<br>(None)<br>None<br>Search | 2011                     |                                                                      |                                              |                            |                             |            |
|                                                                           |                                                                                                    | \$                                                                          |                          | Title                                                                | Author                                       | Date 🔺                     | Actions                     |            |
|                                                                           | E 🔁 LESAWISD (District) 🥏                                                                                       |                                                                             | □ 495<br>□ 725           | 5 CC-SRI LEXILE SCORES 20<br>2012- SUMMARY ASSESSME<br>8 Title1Smith | 09- Grace<br>INT Damerow<br>Grace<br>Damerow | 06/07/2012<br>02/24/2012   |                             |            |
|                                                                           |                                                                                                    |                                                                             | □ 725                    | 9 Title I Kreeger - 2011-12<br>All students in Title I for 2011-12   | Grace<br>Damerow                             | 02/24/2012                 |                             |            |
|                                                                           |                                                                                                    |                                                                             | □ 700                    | 7 CC- Pre-Calculus Semester<br>Exam 2011-2012                        | 1 Grace<br>Damerow                           | 01/20/2012 -<br>01/31/2012 |                             |            |

- 7. Click **SEARCH** again to refresh the list of exams.
- 8. Locate the new exam in the list. It, by default will be named **Duplicate of...** Click on the new duplicated exam name.

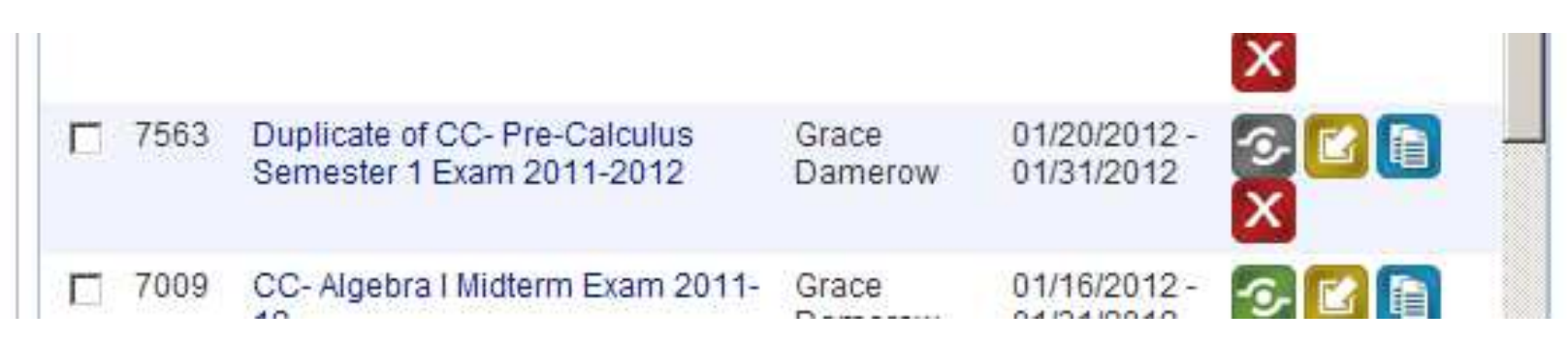

9. You will now see the exam dashboard. Click Edit Assessment

| DataDirector :: Kreeger Elementary                                 | :: Assessment: Exam Overview - 7563 - Wi                        | dows Internet Explorer                   |                                                                                      |                           |
|--------------------------------------------------------------------|-----------------------------------------------------------------|------------------------------------------|--------------------------------------------------------------------------------------|---------------------------|
| 🔾 🔾 🗢 📊 https://www.98.achieved                                    | data.com/lesa/?page=App_Controller_Assessmen                    | _ExamOverview&id=7563                    | 🗾 🔒 🚱 🦘 🗙 🔀 Google                                                                   |                           |
| File Edit View <mark>Favorites Tools H</mark>                      | lelp 🗙 🍓 Convert 👻                                              | 🔂 Select                                 |                                                                                      |                           |
| 🍃 Favorites 🛛 👍 🙋 Suggested Sites 🔹                                | 🥐 Get more Add-ons 🔹                                            |                                          |                                                                                      |                           |
| DataDirector :: Kreeger Elementary :: As                           | ssessment: E                                                    |                                          | 🟠 • 🖾 - 🗆 🖶 •                                                                        | Page 🕶 Safety 🕶 Tools 🕶 🔞 |
| Data III<br>Director                                               |                                                                 | You are log                              | ged in as Grace Damerow, District Administrator<br>Kreeger Elementary (All Students) | Admin Help Logout         |
|                                                                    |                                                                 |                                          |                                                                                      | RIVERSIDE                 |
| Assessments                                                        |                                                                 |                                          |                                                                                      | A HOUGHTON MIFFUN HARCOUR |
| Find Assessments                                                   |                                                                 |                                          |                                                                                      |                           |
| Create Assessment                                                  |                                                                 |                                          |                                                                                      |                           |
| Find Test Series                                                   | One or more of your background<br>View 'import completed' notif | mport processes have completed.          |                                                                                      |                           |
| Manage Item Bank                                                   | Clear al import completed in                                    | otifications to remove this message.     |                                                                                      |                           |
| Assessment                                                         | Assessment or iew<br>Available Assesments [ plicate             | of CC- Pre-Calculus Semester 💌           |                                                                                      |                           |
| Edit Assessment                                                    | Duplicate of CC- Pre-Calculus Se                                | mester 1 Exam 2011-2012                  |                                                                                      |                           |
| <ul> <li>Data Entry</li> </ul>                                     | Assessment ID                                                   | 7563                                     |                                                                                      |                           |
| Edit Reporting Clusters                                            | Subject Area                                                    | Mathematics                              |                                                                                      |                           |
| <ul> <li>Alternate Versions</li> <li>Summary Assessment</li> </ul> | Type                                                            | User-Created                             |                                                                                      |                           |
| - canning Abacabricit                                              | Grade Levels                                                    | 12,11,10                                 |                                                                                      |                           |
| Help Requests                                                      | Exam Date                                                       | Jan 20, 2012 - Jan 31, 2012 (S1, 2011-20 | 112)                                                                                 |                           |
| - No Open Liele Degueste                                           |                                                                 |                                          |                                                                                      |                           |

Change name --- IF YOU ARE MAKING ANY CHANGES TO THE EXAM... I.E. CHANGING A QUESTION or changing the links to standards, YOU NEED TO RENAME THE EXAM and include a new version number . For example CC-4<sup>th</sup> Grade Math 3<sup>rd</sup> Qtr 2010-11 would become CC-4<sup>th</sup> Grade Math 3<sup>rd</sup> Qtr Ver.2 2011-12. The version should be added AFTER the exam name, but before the year. If the exam is EXACTLY the same as the previous year, the only change in name is the academic year. Change Academic Year

- 11. Change Academic Ye
- 12. Change Date Given

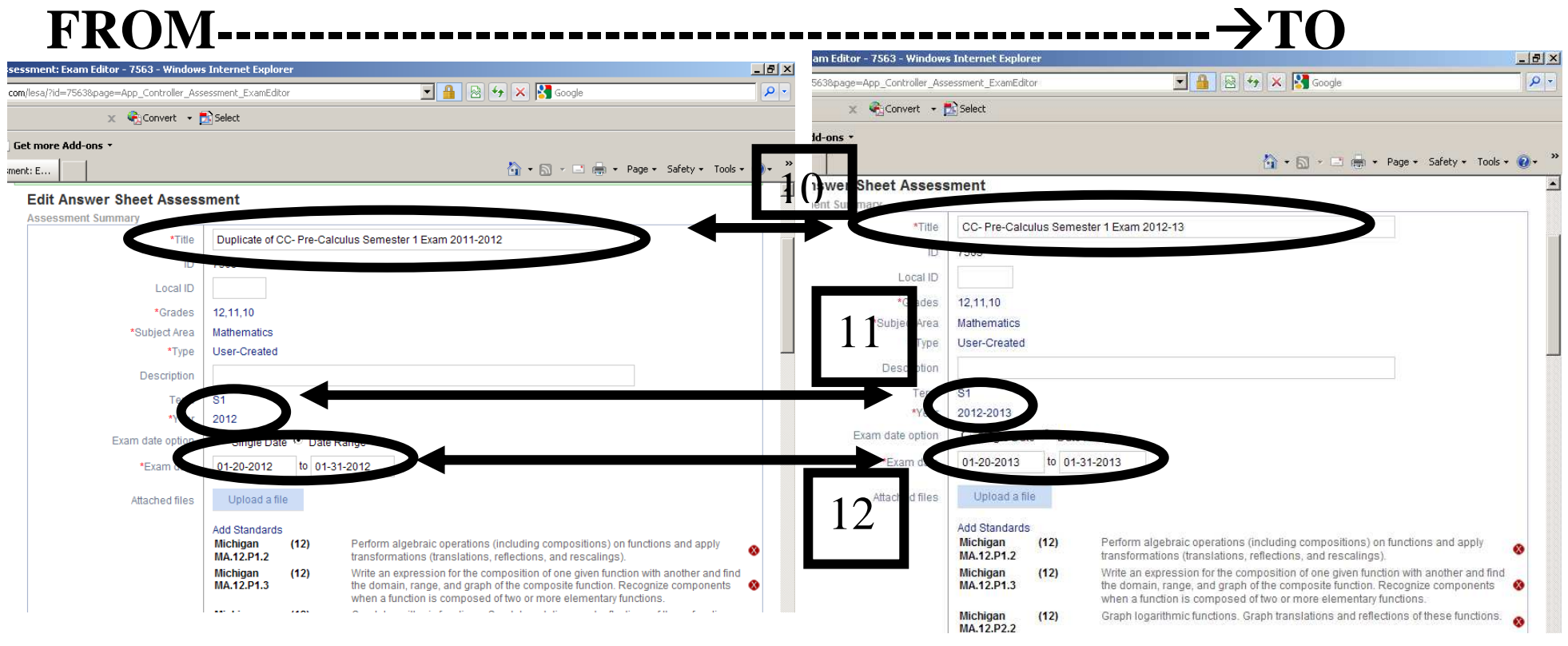

# CLICK SAVE CHANGES at the bottom of screen

## Sharing the Exam This is a TWO STEP PROCESS

| 🖉 DataDirector :: Kreeger Elementary :: A  | ssessment: Exam Editor - 7563 - Windows     | s Internet Explorer                                                                 |
|--------------------------------------------|---------------------------------------------|-------------------------------------------------------------------------------------|
| G v III https://www.98.achievedat          | a.com/lesa/?id=7563&page=App_Controller_Ass | essment_ExamEditor&saved=saved 💽 🔒 🐼 😽 🗙 🚼 Google                                   |
| File Edit View Favorites Tools Help        | 🗙 🍕 Convert 🔹                               | Select                                                                              |
| 🙀 Favorites 🛛 👍 🙋 Suggested Sites 🔹 🧃      | 🖲 Get more Add-ons 🔹                        |                                                                                     |
| DataDirector :: Kreeger Elementary :: Asse | ssment: E                                   | 👌 🕶 🖾 🛫 🖬                                                                           |
| Data Director                              |                                             | You are logged in as <b>Grace Damerow, District Admi</b><br>Kreeger Elementary (All |
| Assessments                                |                                             |                                                                                     |
| Find Assessments                           |                                             |                                                                                     |
| Create Assessment                          |                                             |                                                                                     |
| Find Test Series                           | View 'import completed' notification        | ons for more information.                                                           |
| Manage Item Bank                           | Clear all 'import completed' notific        | ations to remove this message.                                                      |
|                                            | Edit Answer Sheet Assess                    | ment                                                                                |
| Assessment                                 | Summary                                     |                                                                                     |
| Overview                                   | 13 *Title                                   | TEST EXAM CC- Pre-Calculus Semester 1 Exam 2012-13 DELTE                            |
| Luit Assessmen.                            | ID ID                                       | 7563                                                                                |
| Sharing                                    | Local ID                                    |                                                                                     |
| Edit Reporting Clusters                    | *Grades                                     | 12,11,10                                                                            |
| <ul> <li>Alternate Versions</li> </ul>     | *Subject Area                               | Mathematics                                                                         |
| <ul> <li>Summary Assessment</li> </ul>     | *Type                                       | User-Created                                                                        |
|                                            | Description                                 |                                                                                     |
| Help Pequests                              | Term                                        | S1                                                                                  |
|                                            | *Year                                       | 2013                                                                                |
| - No oben Helb Keddesig                    | Exam date option                            | C Single Date 🕫 Date Range                                                          |
|                                            | *Exam date                                  | 01-20-2013 to 01-31-2013                                                            |
|                                            | Attached files                              | Upload a file:                                                                      |

### **13.** Click **Sharing** ~ **PLEASE FOLLOW ALL INSTRUCTIONS** ~ **You have to share it two different ways.**

14. There are 3 levels of sharing. You will be adding the two bottom types. Start at the bottom **Site Level Sharing Rules.** Click **ADD NEW SHARING RULE.** 

| -      | ally create permissions                                                                                                    |
|--------|----------------------------------------------------------------------------------------------------|
|        | Use an existing permission set                                                                                                    |
|        | Grace [author]                                                                                                    |
|        | nissions have not been defined for this assessment. Click here to create global permissions for this assessment.                                                                                                    |
|        |                                                                                                    |
|        | a User Level Sharing Rules 0 - 0 of 0                                                                                                    |
|        | Next Pane                                                                                                    |
|        |                                                                                                    |
|        | a rules are available                                                                                                    |
| 4      | Ohen All LAdd new shoring rule I Demons selected                                                                                                    |
| d      | Show All   Add new sharing rule   Remove selected                                                                                                    |
| d<br>d | Show All   Add new sharing rule   Remove selected                                                                                                    |
| d      | Show All   Add new sharing rule   Remove selected                                                                                                    |
| d      | Show All   Add new sharing rule   Remove selected                                                                                                    |
| d      | Show All   Add new sharing rule   Remove selected<br>g User Type - Site Level Sharing Rules 0 - 0 of 0<br>Next Page                                                                                                    |
| d      | Show All   Add new sharing rule   Remove selected<br>g User Type - Site Level Sharing Rules 0 - 0 of 0<br>Next Page<br>g rules are available                                                                                                    |
| d      | Show All   Add new sharing rule   Remove selected<br>g User Type - Site Level Sharing Rules 0 - 0 of 0<br>Next Page<br>g rules are available<br>Show All   Add new sharing rule   Remove selected                                                                                                    |
| d      | Show All   Add new sharing rule   Remove selected<br>g User Type - Site Level Sharing Rules 0 - 0 of 0<br>Next Page<br>g rules are available<br>Show All   Add new sharing rule   Remove selected                                                                                                    |
| d      | Show All   Add new sharing rule   Remove selected<br>g User Type - Site Level Sharing Rules 0 - 0 of 0<br>Next Page<br>g rules are available<br>Show All   Add new sharing rule   Remove selected<br>Show All   Add new sharing rule   Remove selected                                                                                                    |
| d      | Show All   Add new sharing rule   Remove selected  g User Type - Site Level Sharing Rules 0 - 0 of 0  Next Page  g rules are available  Show All   Add new sharing rule   Remove selected  Show All   Add new sharing rule   Remove selected  Show All   Add new sharing rule   Remove selected  Show All   Add new sharing rule   Remove selected  Show All   Add new sharing rule   Remove selected  Show All   Add new sharing rule   Remove selected                                                                                       |
| d      | Show All   Add new sharing rule   Remove selected<br>g User Type - Site Level Sharing Rules 0 - 0 of 0<br>Next Page<br>Show All   Add new sharing rule   Remove selected<br>Show All   Add new sharing rule   Remove selected<br>Show All   Add new sharing rule   Remove selected<br>Show All   Add new sharing rule   Remove selected                                                                                                    |
| d      | Show All   Add new sharing rule   Remove selected<br>g User Type - Site Level Sharing Rules 0 - 0 of 0<br>Next Page<br>a rules are available<br>Show All   Add new sharing rule   Remove selected<br>Show All   Add new sharing rule   Remove selected<br>Show All   Add new sharing rule   Remove selected<br>Show All   Add new sharing rule   Remove selected<br>Show All   Add new sharing rule   Remove selected<br>Show All   Add new sharing rule   Remove selected<br>Show All   Add new sharing rule   Remove selected<br>Next Page P |

**15.** Click on your **SITE/Building** 

#### 16. Next set the following permissions for

your site:

| Specify                                                                     |               |         |
|-----------------------------------------------------------------------------|---------------|---------|
| A May View                                                                  | ເ<br>Yes      | C<br>No |
| May Edit Basic Information                                                  | C<br>Yes      | €<br>No |
| May Edit Permissions                                                        | C<br>Yes      | €<br>No |
| Download                                                                    |               |         |
| May Download Assessment Reports<br>(Answersheet & Itembank Assessment Only) | €<br>Yes      | O<br>No |
| E May Download Answer Documents                                             | ເ<br>Yes      | C<br>No |
| 归 May Download Other Material                                               | ເ<br>€<br>Yes | O<br>No |
| Data Management                                                             |               |         |
| May Duplicate                                                               | €<br>Yes      | C<br>No |
| 🥩 May Edit Student Responses                                                | C<br>Yes      | €<br>No |
| May Edit Questions/Items                                                    | C<br>Yes      | €<br>No |
| 🕞 May Upload                                                                |               | C<br>No |

Specify

Site Level Sharing Settings

#### Select Site

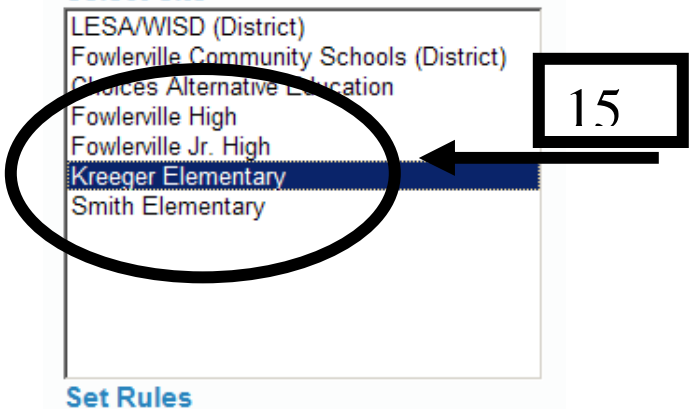

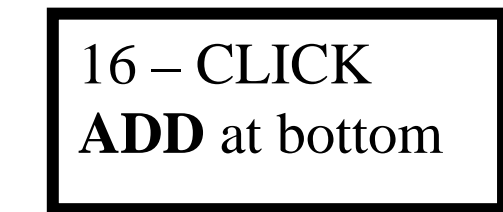

# 17. Now you are going to add **USER TYPE - Site Level Sharing Rules.** Click **ADD NEW SHARING RULE.**

| Manually create permissions Use an existing permission set                                                                                                    |            |    |
|----------------------------------------------------------------------------------------------------|------------|----|
|                                                                                                    | <u> </u>   |    |
| Damerow Grace [author]                                                                                                    |            |    |
| lobal permissions have not been defined for this assessment. Click here to create global permissions for this assessment.                                                                                                    |            |    |
|                                                                                                    |            |    |
| Page 1 Next Page                                                                                                    |            |    |
|                                                                                                    |            |    |
| No sharing rules are available                                                                                                    |            |    |
| No sharing rules are available<br>Show All   Add new sharing rule   Remove                                                                                                    | selected   |    |
| No sharing rules are available<br>Show All   Add new sharing rule   Remove<br>Display: 9 User Type - Site Level Sharing Rules 0 - 0 op<br>Page 1 Next Page                                                                                  | selected   | 17 |
| No sharing rules are available<br>Display o User Type - Site Level Sharing Rules 0 - 0 of<br>Page 1 Next Page<br>No sharing rules are available                                                                                             | selected   | 17 |
| No sharing rules are available<br>Display: Q User Type - Site Level Sharing Rules Q - Q or A<br>Page 1 Next Page<br>No sharing rules are available<br>Show (r) Add new sharing rule (nemove)                                                | e selected | 17 |
| No sharing rules are available  Display of User Type - Site Level Sharing Rules 0 - 0 or  Page 1 Next Page   No sharing rules are available  Show of Add new sharing rule (nemove)                                                          | e selected | 17 |
| No sharing rules are available<br>Display o User Type - Site Level Sharing Rules 0 - 0 or<br>Page 1 Next Page<br>No sharing rules are available<br>Show in Add new sharing rule Demove<br>Displaying Site Level Sharing Rules 0 - 0 of 0    | e selected | 17 |
| No sharing rules are available<br>Display Q User Type - Site Level Sharing Rules 0 - 0 or<br>Page 1 Next Page P<br>No sharing rules are available<br>Displaying Site Level Sharing Rules 0 - 0 of 0<br>Page 1 Next Page P                   | e selected | 17 |
| No sharing rules are available  Display:  User Type - Site Level Sharing Rules 0 - 0 of  Page 1 Next Page  No sharing rules are available  Displaying Site Level Sharing Rules 0 - 0 of 0  Page 1 Next Page  No sharing rules are available | e selected | 17 |

#### 18. Click on your SITE/Building then Hold the CTRL key and select District Administrator & School Administrator

# 19. Next set the following permissions for your site: ALL YE S

| Specify                                                                     |          |         |
|-----------------------------------------------------------------------------|----------|---------|
| 🗟 May View                                                                  | ⊙<br>Yes | O<br>No |
| May Edit Basic Information                                                  | ⊙<br>Yes | O<br>No |
| hay Edit Permissions 🤌                                                      | ⊙<br>Yes | O<br>No |
| Download                                                                    |          |         |
| May Download Assessment Reports<br>(Answersheet & Itembank Assessment Only) | ⊙<br>Yes | O<br>No |
| ≣ May Download Answer Documents                                             | ⊙<br>Yes | O<br>No |
| 🖷 May Download Other Material                                               | ⊙<br>Yes | O<br>No |
| Data Management                                                             |          |         |
| hay Duplicate                                                               | ⊙<br>Yes | O<br>No |
| 🥩 May Edit Student Responses                                                | ⊙<br>Yes | O<br>No |
| 🤯 May Edit Questions/Items                                                  | ⊙<br>Yes | O<br>No |
| 🕞 May Upload                                                                | ⊙<br>Yes | O<br>No |

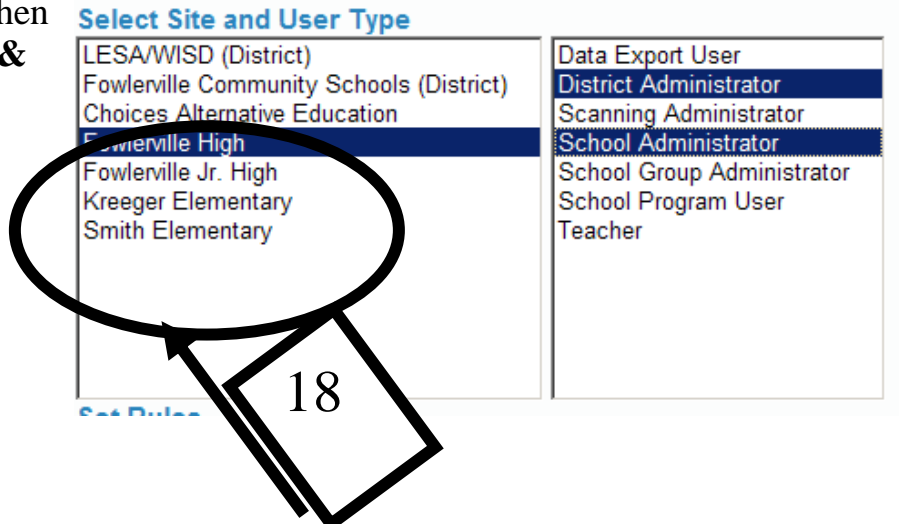

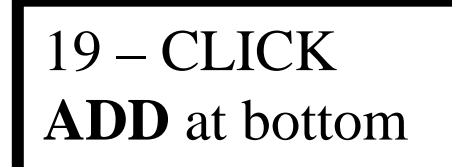